# Collaborative Institutional Training Initiative (CITI)

# BY SHARLA MILES OFFICE OF RESEARCH & SPONSORED PROGRAMS SAM HOUSTON STATE UNIVERSITY December 18, 2013

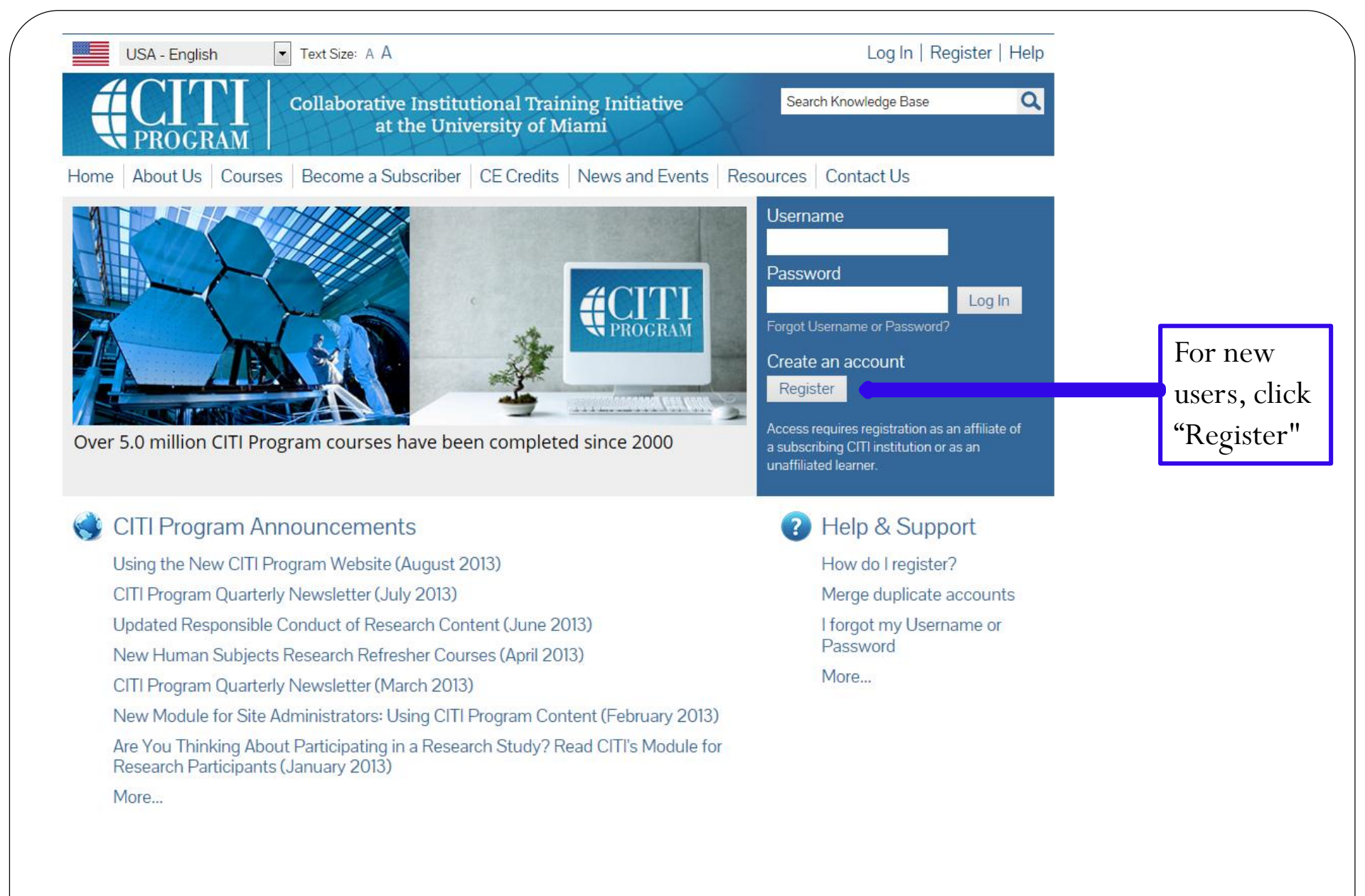

URL: www.citiprogram.org

### **Step 1—Select an Institution**

#### **CITI - Learner Registration**

Steps: 1 2 3 4 5 6 7

#### \* Select An Institution

#### \* indicates a required field.

Choose your institution from the appropriate dropdown menu. Choose only one institution. If you are affiliated with more than one institution, you will be able to select additional institutions after providing the information required.

| Participating Institutions                           |     |                                   |
|------------------------------------------------------|-----|-----------------------------------|
| Sacred Heart Health System - Pensacola, Florida      | •   |                                   |
| Sacred Heart University, Inc.                        |     | 1                                 |
| Saginaw Valley State University                      |     |                                   |
| Saint Agnes Medical Center                           |     |                                   |
| Saint Alphonsus Regional Medical Center              |     |                                   |
| Saint Anne's Hospital                                |     |                                   |
| Saint Anselm College                                 |     |                                   |
| Saint Francis Health System                          |     |                                   |
| Saint Francis Hospital and Medical Center - Hartford |     |                                   |
| Saint Joseph Mercy Health System                     |     |                                   |
| Saint Joseph's Hospital Health Center - Syracuse     |     |                                   |
| Saint Joseph's University                            |     |                                   |
| Saint Leo University                                 |     |                                   |
| Saint Louis University                               |     |                                   |
| Saint Luke's Hospital - Kansas City                  |     |                                   |
| Saint Mary's College of California                   |     |                                   |
| Saint Mary 5 University of Minnesota                 |     |                                   |
| Saint Mary-ol-ine-woods College                      |     |                                   |
| Saint Michael's Medical Center                       |     |                                   |
|                                                      |     |                                   |
| Salem Haath                                          | .=. | 1                                 |
| Salem State University                               |     |                                   |
| Salisbury University                                 |     |                                   |
| Salus University                                     |     |                                   |
| Sam Houston State University                         |     |                                   |
| Samaritan Health Services                            | -   |                                   |
| San Francisco State University                       |     | learner (Fees apply )             |
| San Jose State University                            |     | curren (rees appiy.)              |
| Sanford Health                                       |     | be as a participating institution |
| Santa Clara University                               | Ŧ   |                                   |
|                                                      |     |                                   |

1. The only concern here is choosing your Participating Institutions. SHSU is found in the alphabetical list in the dropdown menu. Do Not complete any other fields for Select An Institution. 2. Click "Continue to

Step 2."

| Step 2—Personal Information                                                                                                    |                                                                                                    |
|----------------------------------------------------------------------------------------------------|----------------------------------------------------------------------------------------------------|
| Collaborative Institutional Training Initiative at the University of Miami       Search Knowledge Base       Search         Home       About Us       Courses       Become a Subscriber       CE Credits       News and Events       Resources       Contact Us         CITI - Learner Registration         Steps: 1 2 3 4 5 6 7                                                                                                    | • Enter your<br>First and Last<br>Name (this<br>should be the<br>same as what<br>on record wit                                                                                                    |
| <ul> <li>Indicates a required field.</li> <li>First Name</li> <li>Last Name</li> <li>* Last Name</li> <li>* Email Address</li> <li>* Email Address</li> <li>If you have a secondary email address that can be used in case your preferred email address changes, enter it below.<br/>If you forget your username or password, it will be mailed both to your preferred email address and your secondary email address.</li> <li>Secondary email address</li> <li>Verify secondary email address</li> </ul> | <ul> <li>SHSU).</li> <li>Enter your<br/>SHSU email<br/>address and<br/>verify the<br/>email.</li> <li>It is not a<br/>requirement<br/>that you enter<br/>a secondary<br/>email.</li> <li>Click<br/>"Continue to<br/>Step 3."</li> </ul> |

### Step 3: Create your Username and Password

Home | About Us | Courses | Become a Subscriber | CE Credits | News and Events | Resources | Contact Us

**CITI - Learner Registration** 

Steps: 1 2 3 4 5 6 7

#### Create your Username and Password

#### \* indicates a required field.

Your username should consist of 4 to 50 characters. Your username is not case sensitive; "A12B34CD" is the same as "a12b34cd". Once created, your username will be part of the completion report.

\* User Name

Your password should consist of 8 to 50 characters. Your password IS case sensitive; "A12B34CD" is not the same as "a12b34cd".

\* Password

\* Verify Password

Please choose a security question and provide an answer that you will remember. NOTE: If you forget your login information, you will have to provide this answer to the security question in order to access your account.

\* Security Question

\* Security Answer

• Recommended: Use the same username and password that you created to log into your SHSU student account.

- Choose a Security Question.
- Answer the question.
- Click "Continue to Step 4."

### Step 4: Gender, Ethnicity and Race

#### Gender, Ethnicity and Race

Why does CITI Program ask about your gender, race and ethnicity? Why does CITI Program use these categories? Why does CITI Program ask about your gender?

#### \* indicates a required field.

#### \* Your Gender Is:

Male

- Female
- I would rather not disclose

#### \* Your Ethnicity Is: (You may choose only one)

- Hispanic or Latino
- Not Hispanic or Latino
- I would rather not disclose

#### \* Your Race Is: (You may choose more than one)

- 🔲 American Indian or Alaska Native 🥹
- 📃 Black or African American 🥹
- 📃 Asian 😡
- 🔲 Native Hawaiian or Other Pacific Islander 😡
- 🔲 White 😡
- I would rather not disclose

- Answer the questions.
- Note: you have the option of selecting
  "I would rather not disclose."
- Click "Continue to Step 5."

# **Step 5: Continuing Education Credits**

#### **CITI - Learner Registration**

Steps: 1 2 3 4 5 6 7

#### \* indicates a required field.

#### \* Are you interested in the option of receiving Continuing Education Unit (CEU) credit for completed CITI Program courses?

If you answer "yes", you will be provided with information **before** you start a CEU-eligible course about the amount of credit available, information about the course authors, and other required CEU disclosures. This information **must** be viewed before a course is started in order for you to be eligible to purchase CEU credit after course completion. However, answering "yes" does not obligate you to purchase CEU credits for any course.

If you answer "no", you will not see information about the CEU credits available for courses before you start them or after completing them, and you will be **ineligible** for CEU credit for these courses. You can change this preference at any time by clicking on a "CEU Information" link or using a "My Profile" link to update your Profile.

If you're not sure, you can change your answer later.

- Yes
- No
- Not sure. Ask me later

If you answered "yes", please check all the types of CEU credit that may be of interest. This information allows us to ensure that you receive appropriate Pre- and Post-Course information relevant to the kind(s) of CEU credit that you may request.

- AMA PRA Category 1 Credits
- Nurses (CNE Credits)
- Other
- Psychologists (CEP Credits)

\* Can CITI Program contact you at a later date regarding participation in research surveys? 😡

- Yes
- No
- Not sure. Ask me later

- ALERT: SHSU
  does not subscribe
  to the CEU option
  in CITI; therefore,
  select NO for **both** questions.
- Click "Continue to Step 6."

### **Step 6: Information requested by SHSU**

Please provide the following information requested by Sam Houston State University

\* indicates a required field.

Language Preference

\* Institutional email address

•

-

Gender

Highest degree

Employee Number

\* Department

\* Role in research

Address Field 1

Address Field 2

Address Field 3

City

State

- Complete user questionnaire.
- See next slide for further information.

### **Step 6 continued: Information requested by SHSU—Role in Research**

Highest degree

Employee Number

\* Department

\* Role in research

| Clinical Researcher                 |
|-------------------------------------|
| Co-Investigator                     |
| Compliance Officer                  |
| Data manager                        |
| IACUC Administrator                 |
| IACUC Chair                         |
| IACUC Member                        |
| Institutional Official              |
| Interviewer                         |
| IRB administrator                   |
| IRB Chair                           |
| IRB Member                          |
| Lab. Research Staff                 |
| Pharmacist                          |
| Principal Investigator              |
| Recruiter                           |
| Research Administrator              |
| Research Assistant                  |
| Research Fellow - Post Graduate     |
| Research Integrity Officer          |
| Site Coordinator                    |
| Social Worker                       |
| Statistician                        |
| Student Researcher - Graduate level |
| Student Researcher - Undergraduate  |
| Study Coordinator                   |
| Study nurse                         |
| Veterinarian                        |

•

Phone

For Undergraduate students, select Student Researcher – Undergraduate. For Graduate students, select Student Researcher – Graduate. For Faculty, select Principal Investigator.

Click "Continue to Step 7."

### Select Curriculum – Question #1 Responsible Conduct in Research (RCR)

#### Select Curriculum - Sam Houston State University

\* indicates a required field.

You will be provided a series of enrollment questions. Your responses will determine the curriculum for the courses you are going to take. Please read the questions carefully. Please read the responses carefully to make the best choice.

View instructions page

Question 1

### **Responsible Conduct of Research**

Please make your selection below to receive the courses in the Responsible Conduct of Research.

Choose all that apply

- SHSU Research Administrators
- RCR for Social, Behavioral, and Education (SBE) Sciences
- RCR for Physical Sciences
- RCR for Humanities
- Not at this time

Select RCR for Social, Behavioral, and Education (SBE) Sciences course

### Select Curriculum – Question #2 Human Subjects

#### Question 2

### Human Subjects

Do you conduct studies that involve Human Subjects? Choose the appropriate course:

Choose one answer

- Social and Behavioral Research Students
- Social and Behavioral Research (for Faculty)
- Not at this time.

Select Not at this time

| Select Curriculum – Question #3 Co                       | nilicts of Interest |  |
|----------------------------------------------------------|---------------------|--|
| * Question 3                                             |                     |  |
| Vould you like to take the Conflicts of Interest course? |                     |  |
| hoose one answer                                         |                     |  |
| o. 11                                                    |                     |  |
| © Yes                                                    |                     |  |
| No                                                       |                     |  |
| Select No                                                |                     |  |
|                                                          |                     |  |
|                                                          |                     |  |
|                                                          |                     |  |
|                                                          |                     |  |
|                                                          |                     |  |
|                                                          |                     |  |

### Select Curriculum – Question #4 Laboratory Animal Welfare

Question 4

### Laboratory Animal Welfare

Do you conduct studies that use Lab animals?

- 1. If YES, then you must complete the Basic course and the appropriate species specific modules.
- 2. If you are an IACUC Member you should complete the "Essentials for IACUC Members".
- 3. Choose the appropriate species specific electives according to your research interests.

#### Choose all that apply

- □ "Working with the IACUC Course" is required if you plan to use lab animals in your work.
- IACUC Community Member
- If you are an IACUC Member you are required to complete the "Essentials for IACUC Members" course now.

Choose the appropriate species specific electives depending on your work or interests.

- Reducing Pain and Distress in Laboratory Mice and Rats Groups
- I work with Mice. Family: Muridae Cricetidae
- I work with Frogs, Toads or other Amphibians
- I work with Rabbits, Family: Leporidae
- Using Hazardous and Toxic Agents in Animals
- Working with Fish in Research Settings
- I work with Zebrafish: Danio rerio
- Not at this time.

Select Not at this time

### Select Curriculum – Question #5 IRB Chair

#### \* Question 5

Would you like to take the IRB Chair course?

Choose one answer

Yes

Not at this time.

Select Not at this time

| Select Curriculum – Submit your Curriculum Changes  |  |
|-----------------------------------------------------|--|
|                                                     |  |
|                                                     |  |
| * Question 5                                        |  |
| /ould you like to take the IRB Chair course?        |  |
| hoose one answer                                    |  |
| Yes                                                 |  |
| Not at this time.                                   |  |
|                                                     |  |
| Submit                                              |  |
|                                                     |  |
|                                                     |  |
| Click <b>Submit</b> ; Returns to Learner Menu where |  |
| course will be located for you to begin             |  |
|                                                     |  |

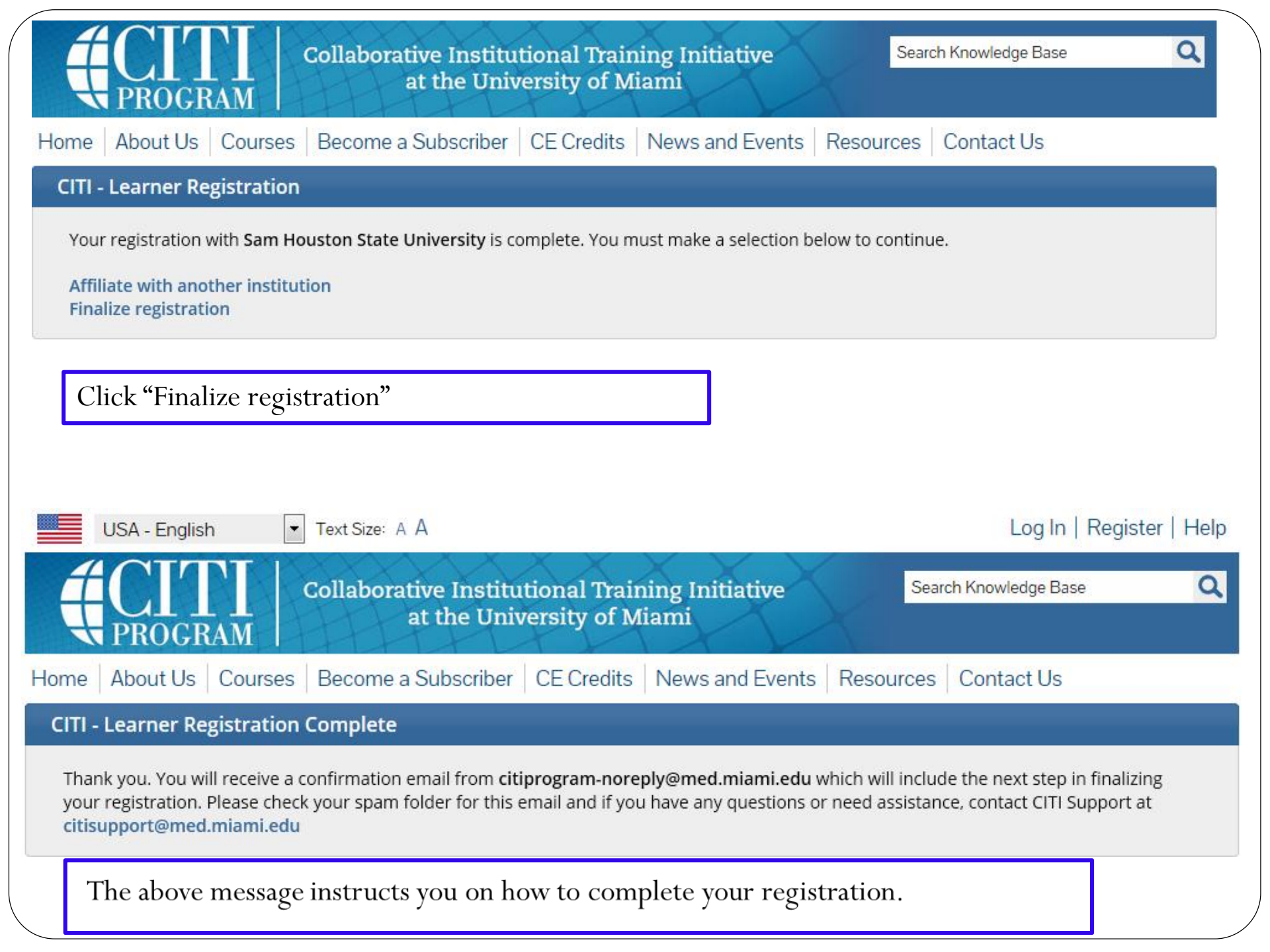

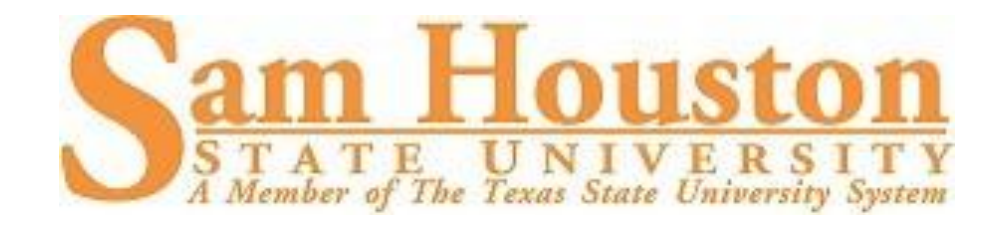

## ANY QUESTIONS? PLEASE CONTACT SHARLA MILES IN ORSP

AT 936-294-4875 OR BY EMAIL AT

SHARLA\_MILES@SHSU.EDU

LINKS: <u>http://www.shsu.edu/~rgs\_www/irb/</u> <u>https://www.citiprogram.org/</u> <u>http://www.shsu.edu/~rgs\_www/</u>